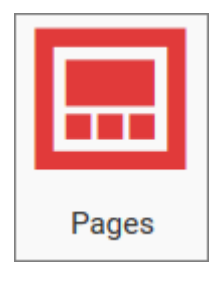

Créer vos propres sites web en quelques clics ! Avec l'appli **Pages**, vous pouvez créer et publier des contenus facilement sur votre propre site, composé, par exemple, des productions provenant d'autres applications comme vos Blogs ou vos Frises Chronologiques. Pratique !

## Présentation

L'appli Pages permet de créer des pages web qui sont organisées entre elles grâce à un menu de navigation, et offrant une grande liberté de mise en page du contenu.

Il est possible d'insérer dans ces pages **différents** types de contenus **\*\***(**texte, image, son, vidéo...**) et des liens vers d'autres contenus**\*\***. En particulier, si un lien est enregistré vers un blog, une frise chronologique, un wiki, ou un forum existant, la page sera automatiquement mise à jour avec les nouvelles publications effectuées dans le blog, la frise, le wiki ou le forum.

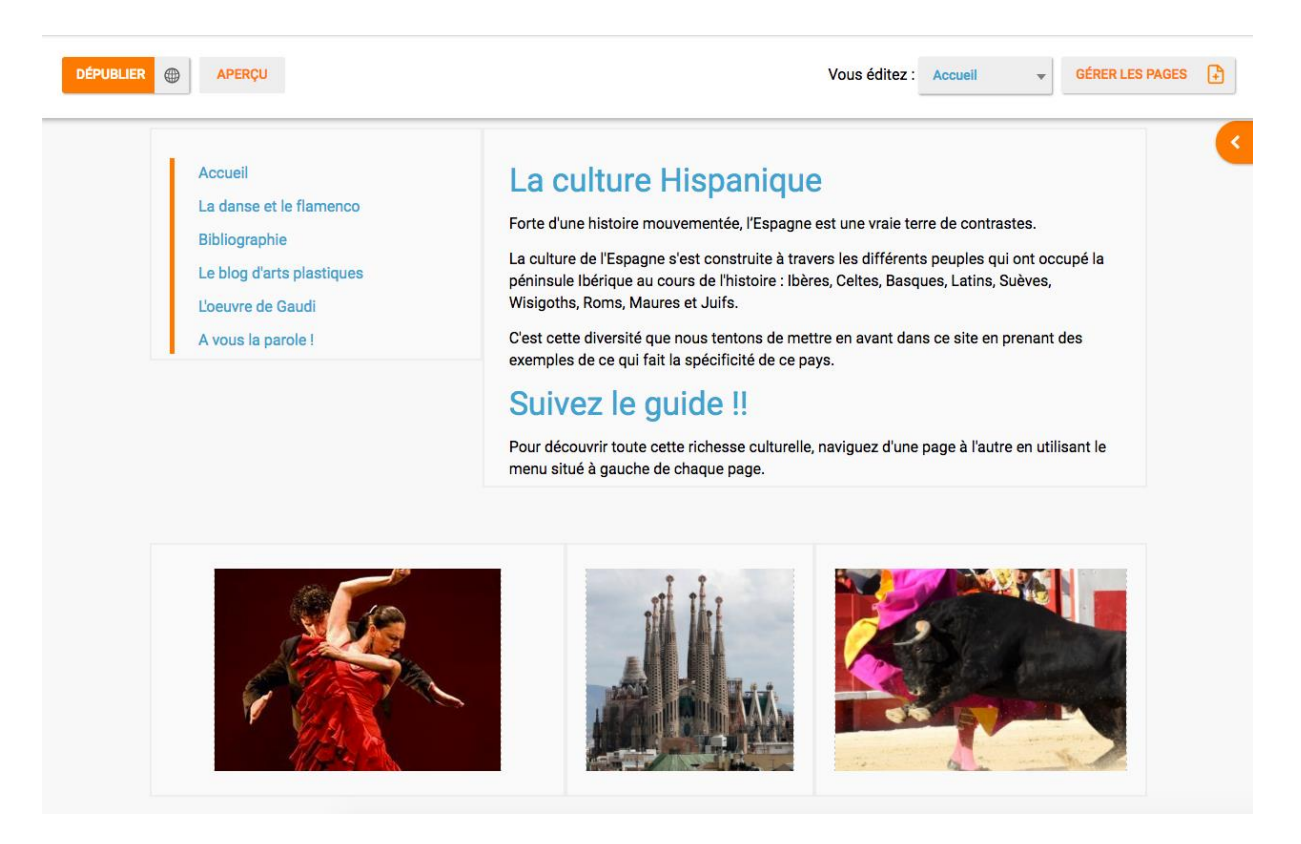

## Créer un projet

Depuis la page d'accueil, cliquez sur « Mes applis » en haut à droite de l'écran puis cliquez sur « Pages ».

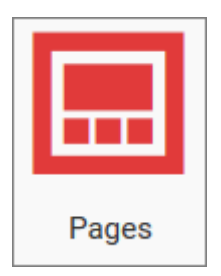

- Pour créer un projet : Cliquez sur « Créer un un projet» (1)
- Choisissez ensuite si vous voulez créer un projet privé ou public (2)

Lorsque vous créez un site public celui-ci est visible de tous dans l'ENT. De plus, toute personne extérieure à l'ENT peut accéder à ce site si elle dispose du lien.

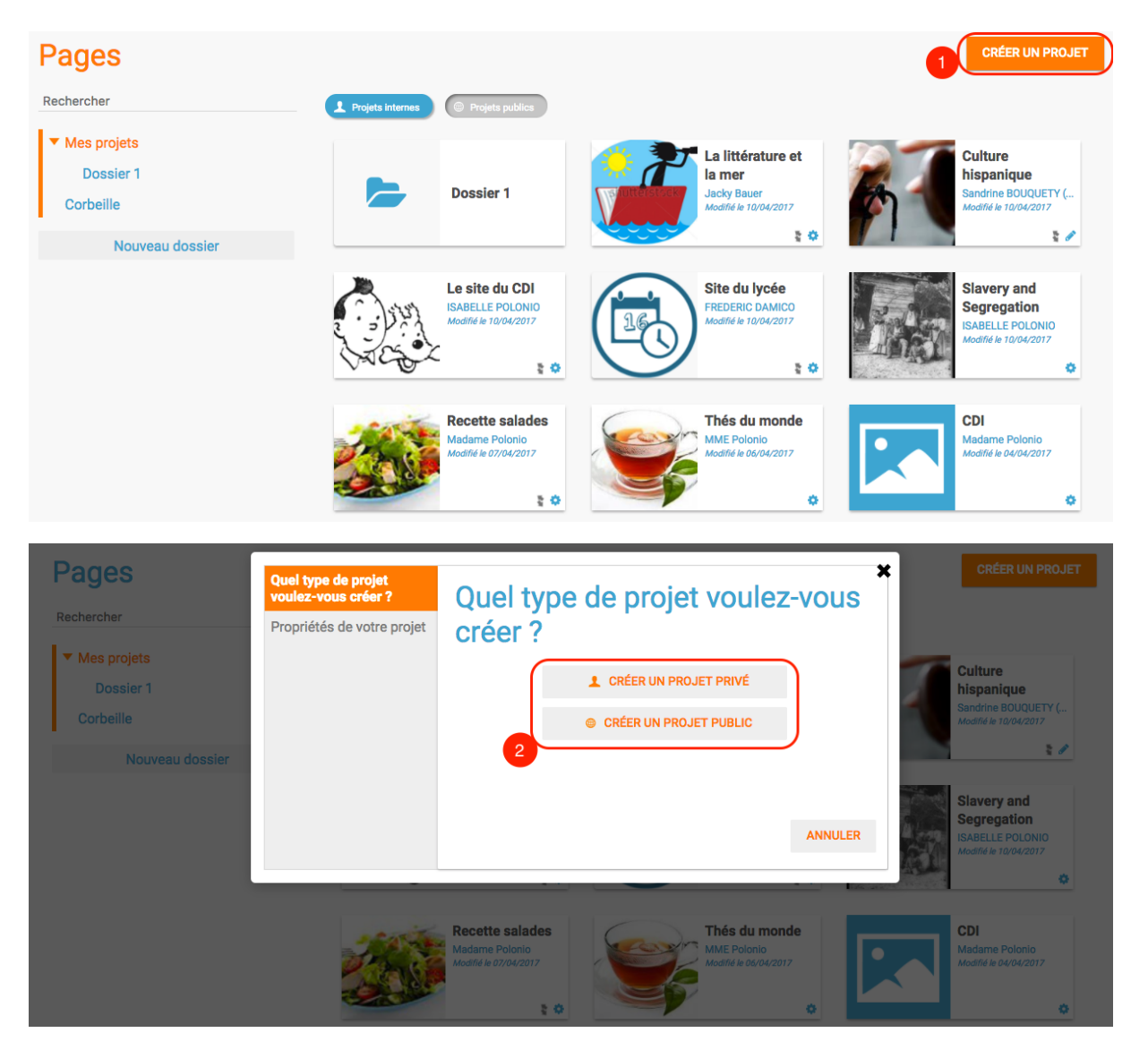

| Quel type de projet<br>voulez-vous créer ? | Propriétés | de votre | projet    | ×     |
|--------------------------------------------|------------|----------|-----------|-------|
| Propriétés de votre projet                 |            | Titre    |           | 3     |
|                                            |            | ANNULER  | PRÉCÉDENT | CRÉER |

Dans la fenêtre, saisissez le titre de votre site (3) puis cliquez sur le bouton « Créer » (4)

Votre site web est maintenant créé, vous pouvez le compléter en y intégrant des contenus.

## Partager un projet

Pour partager votre page, avec d'autres utilisateurs, suivez les étapes suivantes :

- 1. Sélectionnez la case à cochez de la page (1)
- 2. Cliquez sur le bouton "Partager" (2)

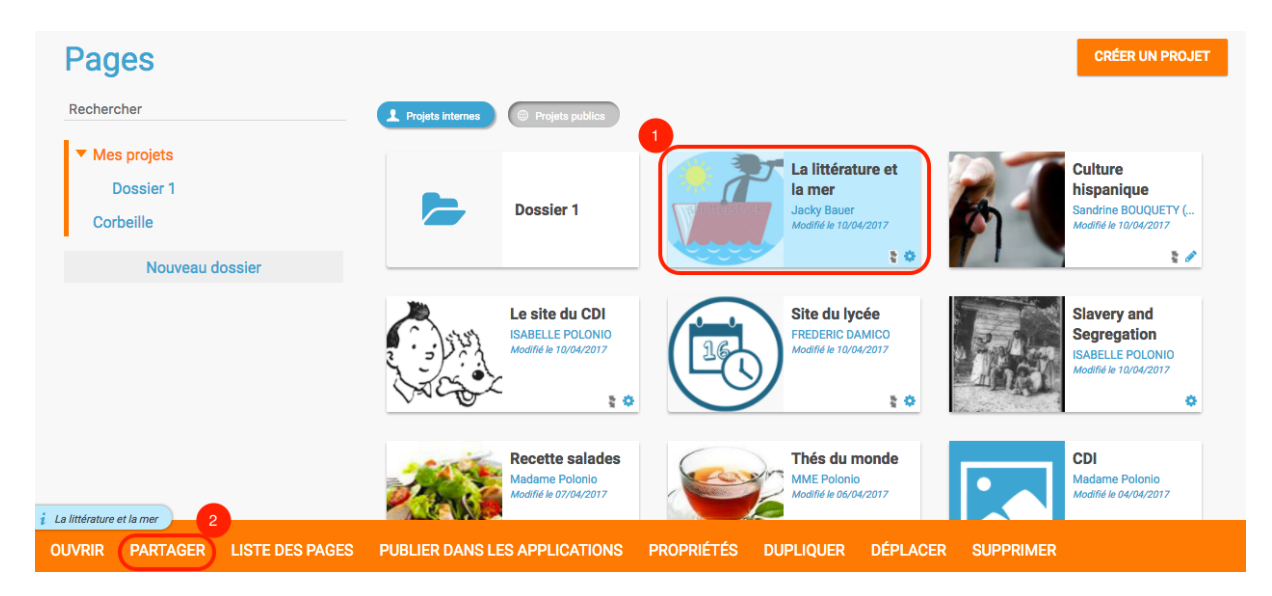

La fenêtre de partage apparaît. Pour attribuer des droits à d'autres utilisateurs, suivez les étapes suivantes :

- 1. Saisissez les premières lettres du nom de l'utilisateur ou du groupe d'utilisateurs que vous recherchez (1).
- Sélectionnez le nom de l'utilisateur ou du groupe (2).
- 3. Cochez les cases correspondant aux droits que vous souhaitez leur attribuer (3).

Cliquez ensuite sur le bouton "Partager"

r

|                                              |           |            |        | PARTAGER |
|----------------------------------------------|-----------|------------|--------|----------|
| 3                                            | Consulter | Contribuer | Gérer  |          |
| Моі                                          | $\sim$    | $\sim$     | $\sim$ |          |
| Enseignants du groupe CLG-<br>DENIS POISSON. | $\sim$    | $\sim$     |        | ×        |
| Personnels du groupe CLG-<br>DENIS POISSON.  | $\sim$    | $\sim$     | $\sim$ | ×        |

| isa 1                    |               |
|--------------------------|---------------|
| BAUMELOU Isabelle Parent |               |
| BISCHOFF Isabelle Parent |               |
| BISCHOFF Isabelle Parent |               |
| BOITEL Elisa Elève       |               |
| BORG Isabelle Parent     |               |
|                          | Voir la suite |

Vous pouvez attribuer différents droits aux autres utilisateurs :

- Consulter : l'utilisateur peut consulter la page
- Contribuer : l'utilisateur peut créer des pages qui vous seront soumises avant publication
- Gérer : l'utilisateur peut modifier, partager ou supprimer la page

## Créer et éditer une nouvelle page

Pour créer une nouvelle page, vous pouvez :

• Cliquer sur l'icône d'ajout d'une page sur lorsque vous éditez votre projet (1)

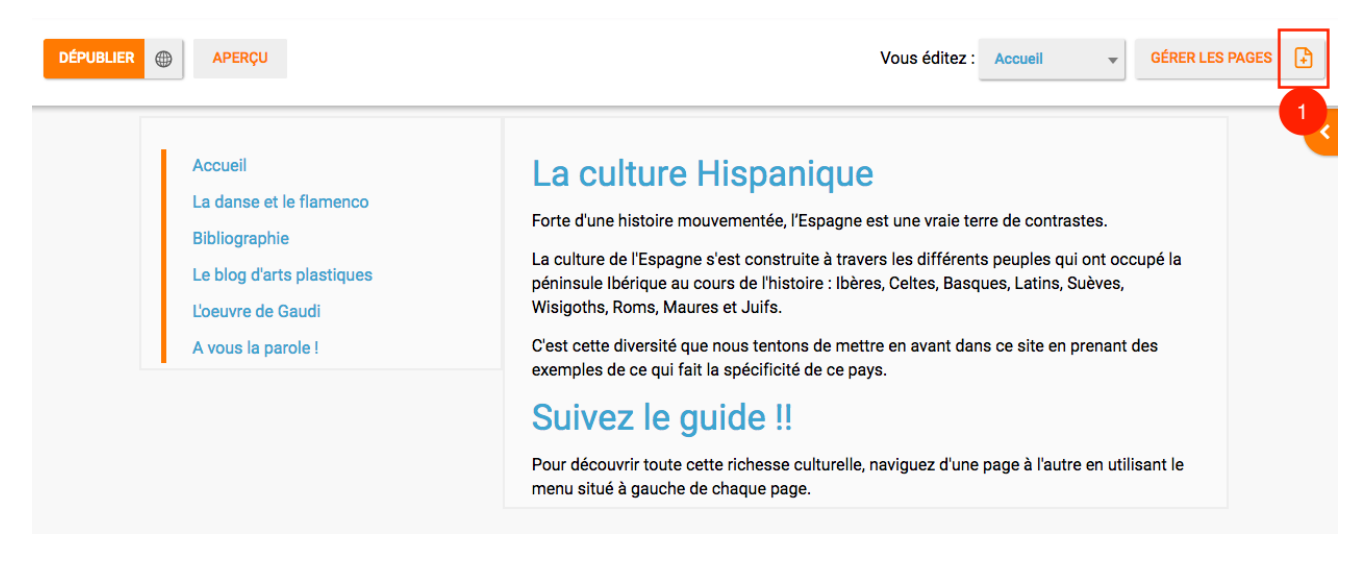

• Ou cliquer sur gérer les pages (2), puis sur "nouvelle page" (3)

| Projets > Culture hispaniqu dépublier Aperçu                                                                                | e Culture hispanique<br>Vous éditez : Accueil CÉRER LES PAGES                                                                                                    | 3 |
|----------------------------------------------------------------------------------------------------|----------------------------------------------------------------------------------------------------|---|
| Accueil<br>La danse et le flamenco<br>Bibliographie<br>Le blog d'arts plastiques<br>L'oeuvre de Gaudi<br>A vous la parole ! | La culture Hispanique<br>Forte d'une histoire mouvementée, l'Espagne est une vraie terre de contrastes.<br>La culture de l'Espagne s'est construite à travers les différents peuples qui ont occupé la péninsule Ibérique<br>au cours de l'histoire : Ibères, Celtes, Basques, Latins, Suèves, Wisigoths, Roms, Maures et Juifs.<br>C'est cette diversité que nous tentons de mettre en avant dans ce site en prenant des exemples de ce qui fait<br>la spécificité de ce pays. |   |
|                                                                                                    | Suivez le guide !!<br>Pour découvrir toute cette richesse culturelle, naviguez d'une page à l'autre en utilisant le menu situé à gauche de chaque page.                                                                                                    |   |